## **Employee Separation Administration (ESA) Workflow Process**

The supervisor of the employee being transferred or terminated should submit the Employee Separation Administration notice.

Step 1: Login to MyTSU

Step 2: Click on "Banner Workflow" located under the Staff Applications or Faculty Applications Menu

| Staff Applications                                                | Faculty Applications | Banner Workflow |                              |
|-------------------------------------------------------------------|----------------------|-----------------|------------------------------|
| Step 3: Click on "My Process" located under the User Profile Menu |                      |                 | User Profile<br>My Processes |
|                                                                   |                      |                 | User Information             |
|                                                                   |                      |                 | Change Password              |
| Step 4: Click on "ESA Workf                                       | low" ESA Workflow    |                 | L                            |

Step 5: Enter the ESA employee name in the "Workflow Specifics Name" field and Click "Start Workflow"

| Organization:<br>Workflow Name: | Root<br>ESA:2               |
|---------------------------------|-----------------------------|
| Workflow Specifics Name:        | Jane Doe                    |
| Priority:                       | Normal <b>T</b>             |
| Workflow Note:                  |                             |
|                                 |                             |
|                                 | 4                           |
|                                 | Start Workflow Reset Cancel |

Step 6: Click on the Blue Workflow ESA name you just entered under "Worklist"

| e Worl | dist         |                   |            |
|--------|--------------|-------------------|------------|
| Status | Organization | Workflow          | Activity   |
|        | Root         | Jane Doe<br>Ready | Create_ESA |

Step 7: Proceed to enter all required fields on Employee Separation Administration

| e Employee Separation Administration                                                                                               |                                                                                                    |                                                                                                    |
|----------------------------------------------------------------------------------------------------|----------------------------------------------------------------------------------------------------|----------------------------------------------------------------------------------------------------|
| All supervisors an<br>each time an emp<br>The ESA notice gu<br>distance codes, e<br>WORK-LOW ESA<br>within twenty-fou<br>employee. | e required to submit this WORKFLOW Employ<br>loyee leaves the university or transfers to ar<br>ses to various TSU offices to disable access t<br>mail, etc.<br>with the information below must come direct<br>r (24) hours of receiving notice of separation | vee Separation Administration<br>other department within TSU.<br>Banner, keyless entry, long<br>ly from the supervisor's account<br>from a regular or temporary |
| * Employee Name:                                                                                                    |                                                                                                    | Jane Doe                                                                                                    |
| " Employee TNumb                                                                                                    | er:                                                                                                    | T999999999                                                                                                    |
| •                                                                                                    | C Transfer                                                                                                    |                                                                                                    |
| If Transfer, please                                                                                                    | provide new department name within TSU:                                                                                                    |                                                                                                    |
| * Last Day Physical                                                                                                    | y at Work:                                                                                                    | 31-Oct-2018 III 🔘                                                                                                    |
| * Last Day of Emplo                                                                                                    | yment:                                                                                                    | 31-Oct-2018 🔳 🖸                                                                                                    |
| " Effective Date to                                                                                                    | Disable Access:                                                                                                    | 01-Nov-2018 III 🛇                                                                                                    |
| Day following the                                                                                                    | Day following the Last Day of Employment, unless explained below.                                                                                                    |                                                                                                    |
| * Please explain if a                                                                                                    | ccess is needed beyond last day:                                                                                                    | Must have for security<br>reasons.                                                                                                    |
|                                                                                                    |                                                                                                    |                                                                                                    |
| * Supervisor Name                                                                                                    |                                                                                                    | John Doe                                                                                                    |
| * Supervisor TNum                                                                                                    | ber:                                                                                                    | T8888888                                                                                                    |
| Immediately after submitting this WORKFLOW ESA, please process the separation through<br>People Admin.                             |                                                                                                    |                                                                                                    |
| Complete Save & Close Cancel                                                                                                    |                                                                                                    |                                                                                                    |

Step 8: Click on "Complete" upon completion of the ESA. This will send an email to <u>ESA@tnstate.edu</u> and you will receive a copy of the email as well

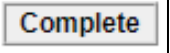

| Subject: WFAction: ESA Workflow notification                                                                                                    |
|----------------------------------------------------------------------------------------------------|
|                                                                                                    |
| EMPLOYEE SEPARATION ADMINISTRATION                                                                                                    |
|                                                                                                    |
| ESA Workflow submitted by:                                                                                                    |
|                                                                                                    |
| Employee Name: Jane Doe                                                                                                    |
| Employee Tnumber: T999999999                                                                                                    |
|                                                                                                    |
| ESA Type: Termination                                                                                                    |
| if Transfer, new Department name:                                                                                                    |
|                                                                                                    |
| Last day of physical work: 31-0CT-2018 12:00:00 AiM Last day of employment: 31-0CT-2018 12:00:00 AiM Effective Date to Disable Access: 01-Nov-2018 12:00:00 AiM Reason access is required beyond the |
| last day of work: whist have for security reasons.                                                                                                    |
|                                                                                                    |
| Supervisor Name: John Doe                                                                                                    |
| Supervisor Name, John Due                                                                                                    |
| Immediately after submitting ESA Workflow, place process the separation through People Admin                                                                                                    |
| initial and a submitting LSA worknow, please process the separation through People Aurian.                                                                                                    |

Step 9: Repeat steps as needed

| To Cancel a ESA Workflow                           | Home     |  |
|----------------------------------------------------|----------|--|
| Step 1: Click on "Worklist" located under Home tab | Worklist |  |

Step 2: Click on View Details for the specific Blue Workflow ESA

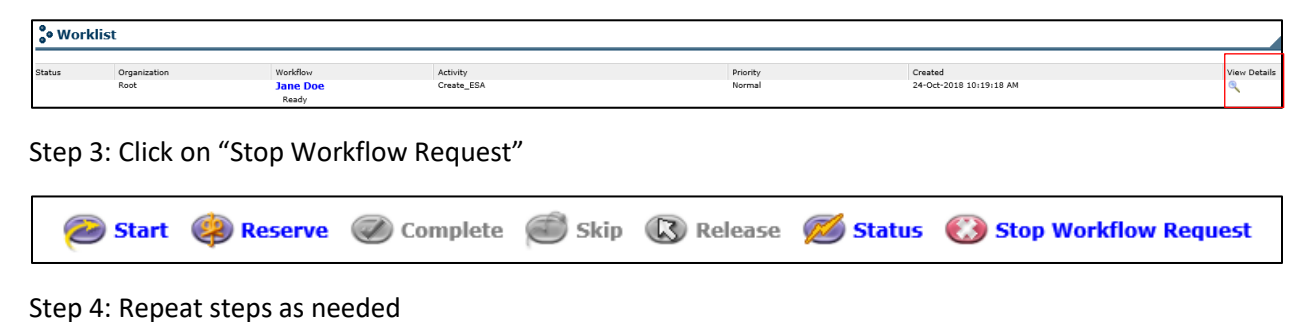